## Validate a custom domain@

## This article applies to:

After verifying your domain name, you can customize the "from address" of an email to be anything@yourdomain.com.

1. Click on your profile and choose Settings

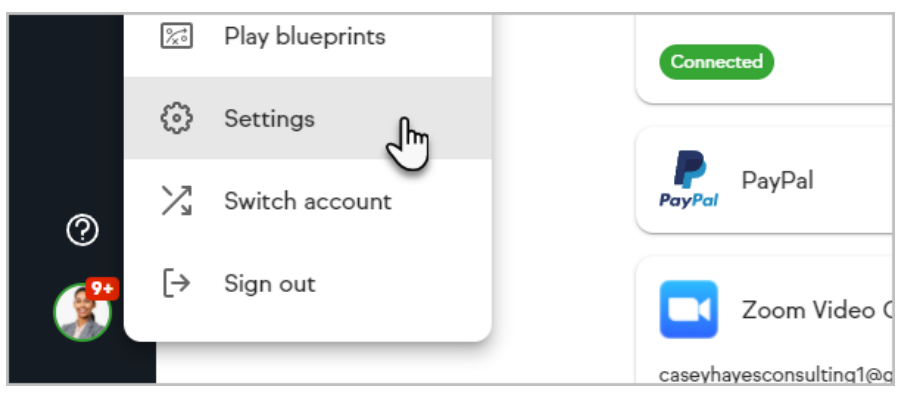

2. Scroll down to the **Domains** section

| ଜ  | Lead Score Settings<br>Enable or disable lead scoring and setup how lead scores are calculated |
|----|------------------------------------------------------------------------------------------------|
| Ē  | Domains<br>Customize your landing pages and improve email inbox delivery by auth               |
| <: | API<br>Manage and access your integrations with 3rd party providers.                           |

3. In the Email domains section, click the **Set up email domain button** 

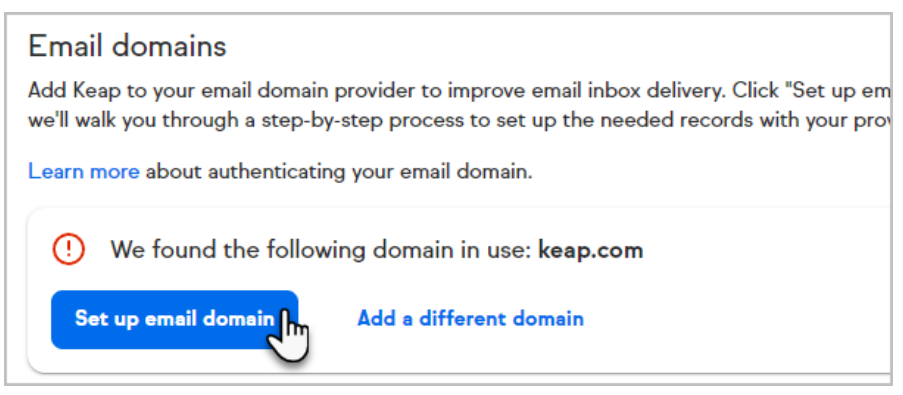

4. Once your domain has been verified, you can choose Customize email address when setting up a broadcast or a campaign email.

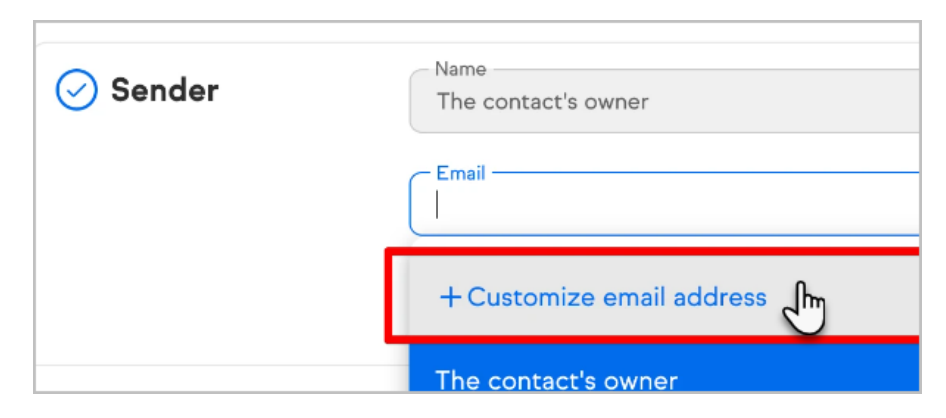

5. Select your domain from the list of verified domains and fill out**Display name** and **Email username** 

| No sub X | Customize email addres       | 35                                      |
|----------|------------------------------|-----------------------------------------|
| You      | ur new sender address must b | be connected to a verified email domain |
| ſ        | Display name*                |                                         |
| E        | Email username*              | Email domain*                           |
|          | Save                         | + Add email domain                      |
|          | - Keep t                     | @infusiontest.com                       |
|          | Preview                      |                                         |

- 6. Click Save
- 7. Hit **Save** in the Sender step